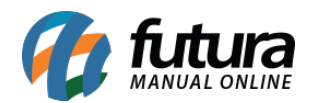

Sistema: Futura Server

Caminho: Vendas>Processos de Venda>Conferência

Referência: FS81.6

Versão: 2020.04.20

**Como Funciona:** Esta tela é utilizada para conferir os pedidos que foram separados anteriormente. Para isso, acesse o caminho indicado acima e a tela abaixo será aberta:

| onsulta | and de l'edited |              |                      |                    |              |  |
|---------|-----------------|--------------|----------------------|--------------------|--------------|--|
|         | Conferencia     |              |                      |                    |              |  |
| itura   |                 | Cod. Pedido  |                      |                    |              |  |
| npresa  | 1               | EMPRESA TE   | ESTE LTDA            | Pesquisar          |              |  |
| ente    |                 | 4            |                      |                    |              |  |
| riodo   | Data de Emi     | ssão         | ~ // a //            | Limpar Filtro [F4] |              |  |
| D       | Nro. Pedido     | DATA_EMISSAC | Cliente Razao Social | Sta                | Conferencia  |  |
| 6       | 9703 10803      | 27/07/2018   | 34 FORNECEDOR TESTE  |                    | Não Iniciado |  |
| 6       | 9503 69503      | 20/07/2018   | 1 EMPRESA TESTE LTDA |                    | Não Iniciado |  |
| 6       | 9203 69203      | 20/07/2018   | 1 EMPRESA TESTE LTDA |                    | Não Iniciado |  |
| 6       | 9003 445        | 19/07/2018   | 21 EMPRESA TESTE 3   |                    | Não Iniciado |  |
| 6       | 8903 10/03      | 18/07/2018   | 34 FORNECEDOR TESTE  |                    | Não Iniciado |  |
| 0       | 9702 10502      | 19/07/2010   | 24 EORNECEDOR TESTE  |                    | Não Iniciado |  |
| 6       | 8603 444        | 17/07/2018   | 33 CLIENTE TESTE     |                    | Não Iniciado |  |
| 6       | 8503 68503      | 10/07/2018   | 1 EMPRESA TESTE LTDA |                    | Não Iniciado |  |
| 7       | 0103 45603      | 07/08/2018   | 33 CLIENTE TESTE     |                    | Finalizado   |  |
| 7       | 0003 45503      | 07/08/2018   | 33 CLIENTE TESTE     |                    | Finalizado   |  |
|         |                 |              |                      |                    |              |  |
|         |                 |              |                      |                    |              |  |

Dê um duplo clique no pedido que deseja efetuar a separação e o sistema retornará com a mensagem abaixo:

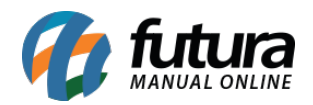

| Consulta Conferencia                                                                      |                            |
|-------------------------------------------------------------------------------------------|----------------------------|
| Lathers Could Particle                                                                    |                            |
| Leitura Coo. Pedido                                                                       |                            |
| Empresa 1 EMPRESA TESTE LTDA Pesquisar                                                    |                            |
| Clente                                                                                    |                            |
| Periodo Data de Emissão /// a // Limpar Filtro (E4                                        |                            |
|                                                                                           |                            |
| ID Nro. Pedido DATA_EMISSA( Cliente Razao Social                                          | Status Conferencia         |
| 69/03 10803 27/07/2018 34 FORNECEDOR TESTE<br>69503 69503 20/07/2018 1 EMPRESA TESTE ITDA | Não Inici<br>Não Inici     |
| 69203 69203 20/07/2018 1 EMPRESA TESTE LTDA                                               | Não Inic                   |
| 69003 445 19/07/2018 21 EMPRESA TESTE 3                                                   | Não Inir                   |
| 68903 10703 18/07/2018 34 FORNECEDOR TESTE                                                | Não Inici                  |
| 68803 10603 18/07/2018 37 MESQUITA                                                        | Não Inici                  |
| 68703 10503 18/07/2018 34 FORNECEDOR TESTE                                                | Não Iniciao<br>Não Iniciao |
| 68003 444 17/07/2018 33 CLEWIE LESTE                                                      | Não Iniciad                |
| 70103 45603 07/08/2018 33 CLIENTE TESTE                                                   | Finalizad                  |
| 70003 45503 07/08/2018 33 CLIENTE TESTE                                                   | Finalizado                 |
| Confirmação<br>Deseja fazer iniciar/editar a conferenci<br>Sim                            | i desse pedido?            |
| Status: Nao Iniciado Finalizado                                                           |                            |

Clique em **SIM** e a seguinte tela será aberta:

| Conserta de Pedido ×<br>Consulta Conferencia |                       |                 |                     |            |                                 |                  |                |       |                         |                             |
|----------------------------------------------|-----------------------|-----------------|---------------------|------------|---------------------------------|------------------|----------------|-------|-------------------------|-----------------------------|
| ID                                           | 331303                | Nro. Pedido     | 352403              | Status     | Baixado                         |                  |                |       |                         |                             |
| Empresa                                      | 1                     | EMPRESA TESTE 1 |                     |            |                                 |                  |                |       |                         |                             |
| Cliente                                      | 8303                  | CLIENTE TESTE   |                     |            |                                 |                  |                |       |                         |                             |
| Conf. Status                                 | Iniciado              | Data Inicial    | 17/03/2020 10:31:12 | Data Final |                                 |                  |                |       |                         |                             |
| Usuario                                      | FUTURA                |                 |                     |            |                                 |                  |                |       |                         |                             |
| Quantidade de Vo                             | lumes                 | 0 Especie       |                     | Continuar  | Processo de Frete               |                  |                |       |                         |                             |
| Pesquisa rapida<br>Cod. de Barra<br>Volume 1 | Pesquisa Avancada     |                 | Quantidade          | 1,         | ,00 Novo Volum<br>Excluir Volum | e (F1)<br>e (F2) |                |       |                         |                             |
| ID                                           | Codigo Barra          | Referencia      |                     | Descricao  | Ouant                           | dade Pedido      | Contagem Difer | enca  |                         |                             |
| 30603 210                                    | 00002019906           | 30603           | PRODUTO TESTE       |            |                                 | 21,00            | 0,00           | 21,00 |                         |                             |
|                                              |                       |                 |                     |            |                                 |                  |                |       |                         |                             |
| Conferido                                    | s Totalmente 📃 Confer | idos Faltante   | Conferidos Excedido |            |                                 |                  | Imprimir       |       | Pausar Conferencia [F8] | Finalizar Conferencia [F10] |

**Aba Pesquisa rápida:** Através desta aba o usuário poderá conferir os produtos utilizando um leitor de código de barras;

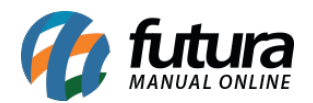

**Pesquisa avançada:** Através desta aba o usuário poderá conferir os produtos manualmente, inserindo a quantidade real do mesmo;

Lembrando que neste momento a conferência poderá ser pausada, para que seja continuada posteriormente

Após conferir os produtos clique em *Finalizar Conferência* [F10], para validar o procedimento.